## すまいるパートナー検索方法 1 2 3 AsQ second Q&A 建築士事務所・建設業者を探す (f) 上記注意事項に 🖸 同意する ホーム : すまいるネットとは? : ご和田メニュー : すまいの用語魚 : すまいのイベント ; アクセスマップ すまいるパートナー(正式名称:邂定支援システム) 建築士事務所・建設業者検 すまではパートテー(混合音)(運営意味ンプム)は、高田ないみらかい環境を登取り増加高機を構成すたり低いし、 利用的でするために意味着シスプムのです。 とく思いては自の名だいトーラールにに力量などでない。ムロス・パートラー級だく思して、温英を、すまいやそして知う こだくら気温が作用についても少くいたなくため、すまいきみかりの意味可能を持ちたくくくことなりすすのします。 (認識事業者)、ログッグのの 新型コロナウイルス感染拡大物止への対応だついて ※お勧めてお知てきます、こま用ください※ 検索したい区を選択できます。 全て (1)建築士事務所名法 → 共同住宅境 一覧へ → 戸遺住宅境 一覧へ 歴史支援システム teztezt D (2) 建設業者名浦 ELLAS: ※共同住宅頃 一覧へ | ※戸遺住宅村築垣 一覧へ | ※戸遺住宅リフォーム頃 一覧へ 2. ご利用にあたっての注意事項 (3) 建築士事務所 ハウジングアドバイザー名簿 以下の注意事項をご確認のうえ、下の問意ホタンを押してご利用ください。 » ハウジングアドバイザー 一見へ 「ここを得っな飲む」といったような、点面する運輸上単数件・建築業者を保存するものではありまけん。 みななんのすまいのバートナーを取すのですから、バートナーを出来のは「すきい早」であるみななんご良身であることを 十分にご問題したとで、ご利用ください。 (4) 建設業者 ハウジングアドバイザー名簿 ご負責の機能に互うき、手掛いるパートナーやパリジングアドバイザーをご利用ください。 「検索した理想工業構成・提取業者に出始する際には、「すないシネット」の危険を見て出始したことを必ず低手にお伝 えくささい、また、すかいるパートナーの利用なのか、パッジングアドバイザーの利用なのかを必ず指手にお伝えくざ » ハウジングアドバイザー 一見へ (5) 団体名浦 きい。 2回のする場合にき、きちんと濃厚するのがマナーです。 パクシングアクバイダーへの10回応の解決な、原則として取得です。ただし、相談時間が半日を起来る場合や、アクバ イズに実際が伴うなど質用が発生する場合があります。発生した質用については利用者負担となりまでので、ご注意く »名瑞想教团体 一見へ (6) 定期報告調査者名浦 #2880028207647901 建築士事務所・建設業者を ズバリ検索・ の前ののであった。 1880276 (1995) 1880276 (1995) 1880276 (1995) 神戸市空き家・空き地地域利用バンクとは たさい、 5 当サイトの原利用につき、何らかのトラブルや読え・読者等につきましては一切責任を負いません。 » 发现明白调赏着 一覧へ 空き家、空き地を 地域交流や地域の 展場所に活用しませんか? (7) 解体事業者名清 上記注意事項に 同意する > 经非事業者權 一列へ 「建築士事務所・建設業者を探 すまいるネットホームページト す」ページが表示されます。 【同意する】にチェックを入れる ップにあるバナー[建築士事務] "ご利用にあたっての注意事 と各種名簿が表示されます。 所・建設業者をズバリ検索]をク 項"をしっかりと確認し、【同意 閲覧したい名簿をクリック リック する】にチェックを入れます。 5 6 4 建築士事務所名薄 共同住宅編 タキサイズ 中大 有限会社 高档建築事務所 R時間 10時~17時 R時間 (福助党付は日・祝和く) いい すまいるネット 名簿の掲載内容は、掲載する建築士事務所の自己申告に喜づいています。 2.5.0 . RH 013 〒651-2275 神戸市西区複野約3-19-5 078-991-9990 078-991-9990 078-991-9990 sittakāhashi@yahoo.co.jp https://peort-takahashi.com/ 所在地: 現 話: ■ 事務所の務在臣: 金て、マ) ● 並べ替え: 第ポレてくだらいマ) - MORPORT / MOTORNAME AND AND Google an .... -RELESS · REALST 建築士事務所名簿 共同住宅編 (A) 対応可能エリア 1.4期末 2.親末 3.4985 14.8月末 15.815 6.8485 7.3時紙 0.424 0.335 10.455 8.95 10.455 ×-ル: н р: M国土学校15名38 毎週:火曜日 毎月 第2:火曜日 09:15 ~ 17:40 店 [B] 業務対応可給な分野 matrakment< ◎掲載ページを聞く -長谷川建築設計學務所 1657-0056 第 電話:078-877-(b) 共民住宅(専有部分) 1、リフォーム時計 ○2.工事新提 ○3,不具合約章○4,パリアフリー対応時計 (294-8-10 すまいるパートナ 有限会社 高级建築率取所 建築士事務所名簿 共同住宅編 0045 (e) 戸廷住宅 11.時後辺( 2.増後辺) 03.リフォーム辺( 0.4.外痛辺( 0.5.工業辺道 16.耐災30日 0.増気改体() 08.不具合発音 0.9.パリアフリー対応以() 株式会社 副西都市協会サービス エコール・リラ営業所 有限会社 高橋建築事務所 CERTH 【C】過去2年間の完了実績(業務別) (a) 共用部分 11.地域安置 □2.原原設施 □3.防た設施 □4.不見合調置 □5.珍昧計量 36.外規設計 □7.該当設計 □8.満員 □9.版工業必要が加 10.パリアフリー対応 □11.工業新聞 □12.汚12条正常発電 □13.人規模指 株式会社 MRSプレイン一級建築主宰政所 〒6512275 湖戸市西区慮野白3-10-5 078 991 9990 Xiz 090 8932 6195 18 M (b) 専有部分 1: 不見高速音 (2. 点): (3. 仏界 (4. 工事結果 5. 地工事会認定な) (6.0 連合数利用改修 (2.7.10)アフリー対応 4. ルムク川ウス対策 (9. の)(変向の不具合チェック協力) - 銀建築主学務所 健全 株式会社 078-991-9990 ALL DATE THE **株式会社 建空装工**房 https://report.takahashi.com (c) その他 01.12宅世部表示執定 02.18合コンサルディング 03.動業認合経営 EMR-ENS 每週:火曜日 毎月第2:火曜日 [D] 過去2年回の充了実験(工法・構造別) **神訓不夠意ジークレフサービス(二級建築土事務所) 株式会社** シクリート ○2.統領面 1 その他事業が名 三ノ高空論所 平5510回3 第户市中央区内辺道6-1-1 所在地 評議総統業を用じる 業者名右にある[詳細を開く]を 名簿に掲載された業者が一覧で 対応可能な分野や過去の実績な 押すと簡単な概要が表示され、概 表示されるので業者の絞り込み どから業者を絞りこむことがで 要下部にある[掲載ページを開 をする場合[詳細な検索を開く] く」を押すと各社の実績等の概要 きます。 をクリック が確認できます。

各業者の詳細ページには過去2年分の実績が掲載されています。 業者選択の参考としてください。また1社ではなく、複数社から見積 りをとり、工事内容や金額を比較しましょう。見積書の見方や内容が 分からない場合はすまいるネットへご相談ください。

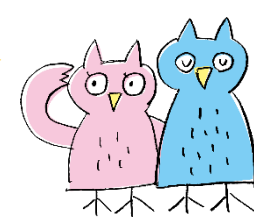